# Anleitung/ Funktionen fürs SpielerPlus (Laptop oder App)

## Registrierung SpielerPlus (wenn möglich auf dem Laptop)

- 1. Drücke auf den Link welchen du zugeschickt bekommen hast
- 2. Scrolle nach unten, bis du deinen Namen findest, und klicke darauf
- 3. "Registrieren/ Einloggen" drücken
- 4. Gib deine E-Mail-Adresse ein, mit der du dich registrieren möchtest
- 5. Gib dein persönliches Passwort ein und akzeptiere die Nutzungsbedingungen
- Nun bist du auf der Startseite von SpielerPlus.
  Bitte drücke auf der linken Seite auf Mannschaft und klicke auf deinen Namen
- 7. Oben rechts kannst du auf den Stift klicken und dein Profil bearbeiten Du kannst zusätzliche E-Mail-Adressen eingeben, oder deine Informationen vervollständigen
- 8. Wenn du deine Informationen fertig bearbeitet hast, bestätigst du mit dem Hacken
- ➔ Wichtig ist, dass die E-Mail- Adressen stimmen, alle weiteren Informationen sind NICHT zwingend
- → Die anderen Mitglieder können nur deinen Namen sehen, alle anderen Informationen nur von den Leitungspersonen

## Termine

- 1. Zurück im Menü kannst du auf "Termine" klicken
- 2. Dort findet du alle bereits erfassten Termine für das Jahr 2024 (Änderungen vorbehalten)
- 3. Wenn du auf ein einzelnes "Training" -klickst, werden dir noch mehr Infos dazu angezeigt (Ort, Mitbringen, etc.)
- Zum Zu- oder Absagen reicht es in der Listenansicht das Zutreffende zu drücken Angemeldet: grün & Daumen nach oben Abgemeldet: rot & Daumen nach unten
  - Unsicher: grau & Fragezeichen

## → Abmeldungen bis am Freitag 20:00 Uhr

- → Im SpielerPlus muss man sich austragen. Ohne austragen ist man automatisch angemeldet.
- → Spätere Abmeldungen bitte direkt an die jeweilige Stufenleitung: Biber: aishe, <u>aureliabaumann@bluewin.ch</u> / 0798906520
   Wölfli: luna, <u>vera.haemmerli@hispeed.ch</u> / 079 340 23 27 oder äkschen <u>leoerne@icloud.com</u> / 079 391 32 91
   Pfader: yaeni <u>sonja@von-ah.net</u> / 076 247 25 20
- → Beim Feld «Grund» den Grund für das Abmelden oder einen Punkt (.) eingeben
- ➔ Die Leitenden können sehen, wer sich an-/ abgemeldet hat, selbst tragen sich diese aber nicht ein

## Wichtige News

Neben dem nächsten Termin findet ihr auf der Startseite eine Sparte «Wichtige News». Dort kann das Leitungsteam wichtige Informationen posten.

→ Es ist wichtig die «Wichtigen News» vor den Aktivitäten anzusehen, um allfällige Änderungen mitzubekommen.

#### Chat

Im Chat können alle Teammitglieder schreiben. Dies ist eine Möglichkeit, um z.B. Fahrgemeinschaften zu bilden.

#### Fahrgemeinschaften

Die zweite Möglichkeit, Fahrgemeinschaften zu bilden, ist unter dem entsprechenden Punkt im Menü.

#### TeamCloud

In der "TeamCloud" werden wichtige Dokumente hochgeladen (z.B. das Jahresprogramm).

#### Sonstiges

- Falls ihr schon in einem anderen Team eingeloggt seid, bitte zuerst ausloggen und dann dem «Registrieren» folgen (es werden euch nach der Registrierung beide Teams angezeigt)
- Es ist auch möglich, Geschwister mit der gleichen E-Mail zu registrieren damit man nachher in den verschiedenen Büchern hin und her «switchen» kann, ohne sich immer neu einloggen zu müssen.
  - o dazu im schon eingeloggten Konto ausloggen
  - o auf den zweiten Link klicken
  - o den zweiten Namen auswählen
  - o mit der bereits registrierten E-Mail anmelden und das Passwort eingeben
  - nun sind beide Namen als Team sichtbar
- bei einer Abmeldung von der Pfadi müssen wir weiterhin persönlich (Mail an StuLei oder AL) Informiert werden

#### Wichtig

- → Bitte aktiviert die Push-Nachrichten oder schaut regelmässig vor den Aktivitäten in die App.
- → Es kann sein, dass für gewisse Aktivtäten eine schriftliche Anmeldung benötigt wird. Dann zählt diese und wird von uns auf SpielerPlus angepasst.